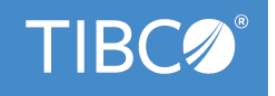

# **TIBCO® BPM Enterprise**

# WebApp Component Development

Version 4.3.2 May 2022

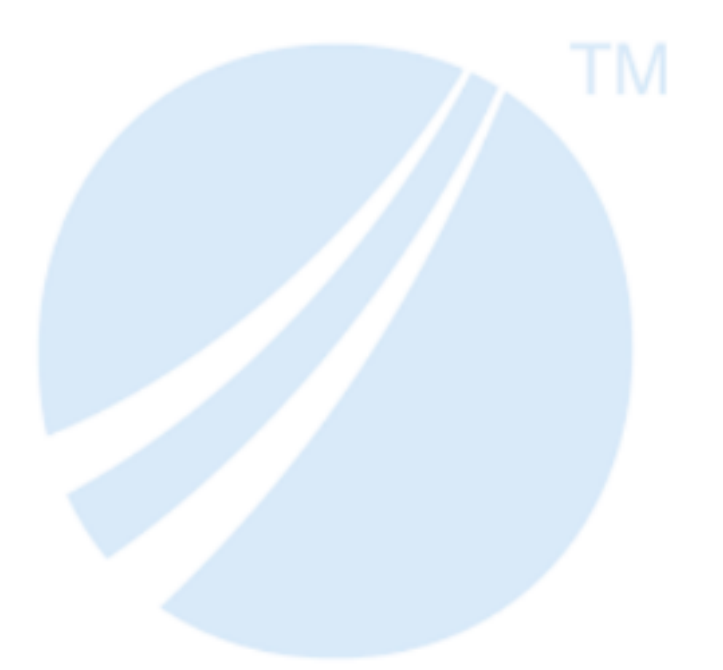

Copyright © 2010-2022. TIBCO Software Inc. All Rights Reserved.

## Contents

| Overview                                                                 | 4  |
|--------------------------------------------------------------------------|----|
| Introduction                                                             | 4  |
| Approaches                                                               | 4  |
| Web Application Components                                               | 6  |
| Creating a WebApp Component                                              | 6  |
| Creating an SOA Project                                                  | 6  |
| Adding an Empty WebApp Component                                         | 6  |
| Starting With an Existing Implementation                                 | 6  |
| OSGi-enabled WebApp Component                                            | 7  |
| Creating an OSGi-enabled WebApp Component                                | 8  |
| Configuring a Web Application Component                                  | 8  |
| Configuring a WebApp Components Custom Feature                           | 8  |
| Configuring a WebApp Components External Custom Feature                  | 9  |
| WebApp Component Reference                                               | 9  |
| Adding Configuring a WebApp Components Security                          | 11 |
| Using Form-based Authentication Policy                                   | 12 |
| Adding Configuring Form-based Authentication Policy                      | 12 |
| Security Constraint Policy                                               | 12 |
| Security Constraint Definition Example                                   | 13 |
| Adding or Configuring a Security Constraint Policy                       | 13 |
| Updating a WebApp Component                                              | 15 |
| ZeroConfiguration DAA Creation Using WAR                                 | 16 |
| Limitations on WAR Files                                                 | 16 |
| Web Application Component Implementations                                | 17 |
| Opening an Implementation                                                | 17 |
| Generating an Implementation                                             | 17 |
| Generate WebApp Component Implementation                                 | 18 |
| Code Generation Details Dialog                                           |    |
| XML Data Binding Classes Dialog                                          |    |
| Create Servlet Dialog                                                    | 20 |
| Regenerating an Implementation                                           | 21 |
| Refreshing an Implementation                                             | 21 |
| Accessing a Property                                                     | 21 |
| Invoking a Reference Operation                                           |    |
| Enabling a Reference Injection                                           | 22 |
| Adding a Reference to a WebApp Component with Implementation Type as WAR | 23 |

| Adding a Reference in TIBCO Business Studio                          |    |
|----------------------------------------------------------------------|----|
| Creating a WAR File with the Reference Details                       | 23 |
| Adding a WebApp Component Using the WAR File                         |    |
| Adding a Context Parameter to an Implementation of Type WAR          | 29 |
| Adding a Dynamic Endpoint Reference to an Implementation of Type WAR | 30 |
| Adding a Reference Outside of TIBCO Business Studio                  |    |
| WebApp Component Testing                                             |    |
| RAD Communication                                                    |    |
| JAD Communication                                                    |    |
| Logging                                                              |    |
| Handling Errors                                                      |    |
| URL Mappings                                                         |    |
| Use of URL Paths                                                     |    |
| Specification of Mappings                                            |    |
| Implicit Mappings                                                    |    |
| TIBCO Documentation and Support Services                             |    |
| Legal and Third-Party Notices                                        | 37 |

## **Overview**

WebApp components can be created by bringing in an existing Web application in the TIBCO ActiveMatrix platform.

## Introduction

A Web application is a group of HTML pages, JSP pages, servlets, resources and source file, which can be managed as a single unit.

Web applications can be simple (consisting of only static Web pages) or they can be advanced and include JavaServer Pages (JSP) files and Java servlets. During development, these resources, along with an XML deployment descriptor (and other Web resources), are contained within a Web project.

When you are ready to publish the Web application to the Web, you deploy the Web project to the server as a Web archive (WAR) file. The end user can then view the Web application as a website from a URL.

In TIBCO ActiveMatrix Service Grid, all the resources are archived in the distributed application archive (DAA), which then internally deploys the required WAR file.

The structure of a standard web module is shown in the following diagram.

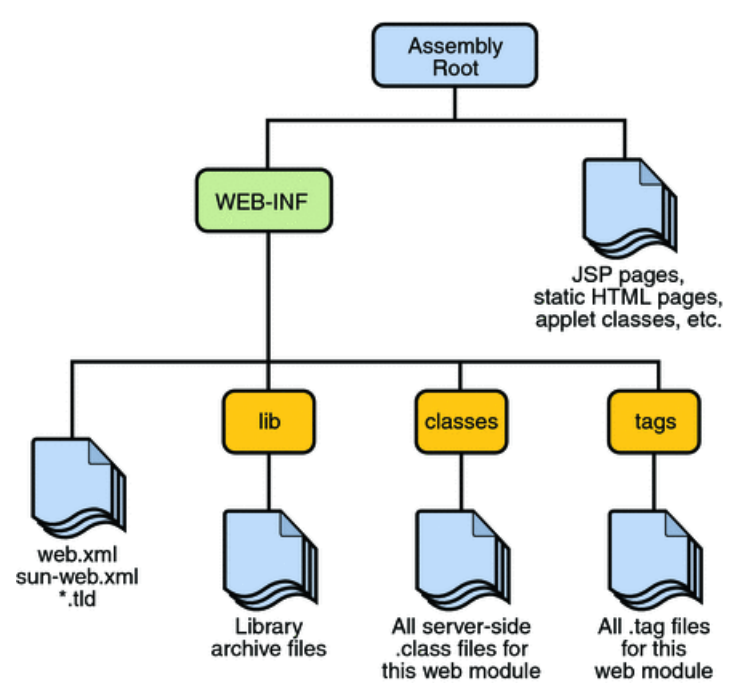

The WebApp component integrates Java EE web applications into TIBCO ActiveMatrix Service Grid and TIBCO ActiveMatrix BPM platform. The integration conforms to the SCA Java EE Integration Specification (https://www.oasis-open.org/committees/tc\_home.php?wg\_abbrev=sca-j).

## **Approaches**

You can create a WebApp component either top-down, bottom-up, by bringing an existing Web application into the TIBCO ActiveMatrix platform.

#### Top-down approach:

- You can configure the component reference implementation using a WTP (Web Tools Platform) project created in SOA Development Studio (SDS) during Generate Servlet Implementation.
- Plugin project: use this option to create an OSGi-enabled web application.

**Bottom-up approach:** You bring an already existing Web application into the TIBCO ActiveMatrix platform. The existing Web application can be a WAR (Web Archive) file, WTP project, or an OSGi-fied WebApp. If you start with an existing:

- WAR file: you cannot add Properties or References on a component. The DAA has the WAR file bundled in it.
- **WTP project:** you can add Servlets, References, and properties if required. The WTP project is exported into a WAR file and bundled inside the DAA.

## Web Application Components

WebApp components can be created, configured, and updated. You can configure a WebApp component's custom feature or external custom feature. You can create a ZeroConfiguration DAA if needed.

## **Creating a WebApp Component**

To create a WebApp component you add an empty WebApp component or use an existing implementation.

### **Creating an SOA Project**

A new SOA project can be created from an existing WAR file or WTP project.

#### Procedure

- 1. Select File > New > TIBCO SOA Resources.
- 2. Click TIBCO SOA Project and click Next.
- 3. In the **Project Name** field, type a name for the project and click **Next** twice.
- 4. In the **Project Types** list, choose one of the following ways to create the project:
  - a) **SOA Project From Implementation** You can create a Web application project from an existing WAR file or WTP project.
  - b) Empty SOA Project
  - c) Basic SOA Project
- 5. Click Finish.

#### Adding an Empty WebApp Component

There are several ways to add an empty WebApp component. To add an empty WebApp component, do one of the following:

- Right-click the composite canvas and select Add > WebApp, or
- Click the canvas and click the WebApp icon in the pop-up toolbar, or
- Click the WebApp icon in the Palette and click the canvas.

#### Starting With an Existing Implementation

You can create a SOA project from an existing implementation either using a bottom-up approach or a topdown approach.

- Bottom-up approach:
  - Method 1: Drag and drop the existing WAR file from the Project Explorer to the composite canvas.
  - Method 2: In the Properties tab, select Implementation > Basic, and specify a WTP project or WAR file. WTP project as the default option.
- Top-down approach:
  - 1. Drag and drop the **WebApp** component on the composite canvas.
  - 2. Add a reference on the **WebApp** component and attach WSDL port type to the reference.
  - 3. In the Properties tab, select WTP Project or Plugin Project.
  - 4. Select **Generate Servlet Implementation**. If **WTP Project** was selected, a WTP project is generated. If **Plugin Project** was selected, a Plugin project is generated.

#### **OSGi-enabled WebApp Component**

You can create an OSGi-enabled web application by selecting the implementation type as a **Plugin Project**. When the web application is OSGi-enabled, a web.xml file is packaged in the OSGi plug-in. The advantages of creating an OSGi-enabled WebApp component are:

- Loads all the resources from the Implementation Bundle (OSGi-enabled WebApp) using the Implementation Bundle Class Loader instead of the Component Bundle Class Loader.
- Removes the overhead of exporting all the resources from the Implementation Bundle (which require user inference and is error prone).
- Behaves as a self-justifying bundle where all the dependencies can be specified in its own MANIFEST.MF file instead of specifying them in the component's .requirement file.

#### Structure of Bundle

The WebApp component is composed as a set of OSGi bundles. OSGi bundles are JAR files that typically contain Java class files of the service interfaces, their implementation, and some meta information in a META-INF/manifest.mf file. Services are Java interfaces. After the bundle is registered as a service with the OSGi framework, other bundles can use the "published" service. You can add Servlets, References, and properties if required. The Servlets and all static content (HTML, JPEG files, and so on) reside in Java plugins.

The typical directory structure is shown below:

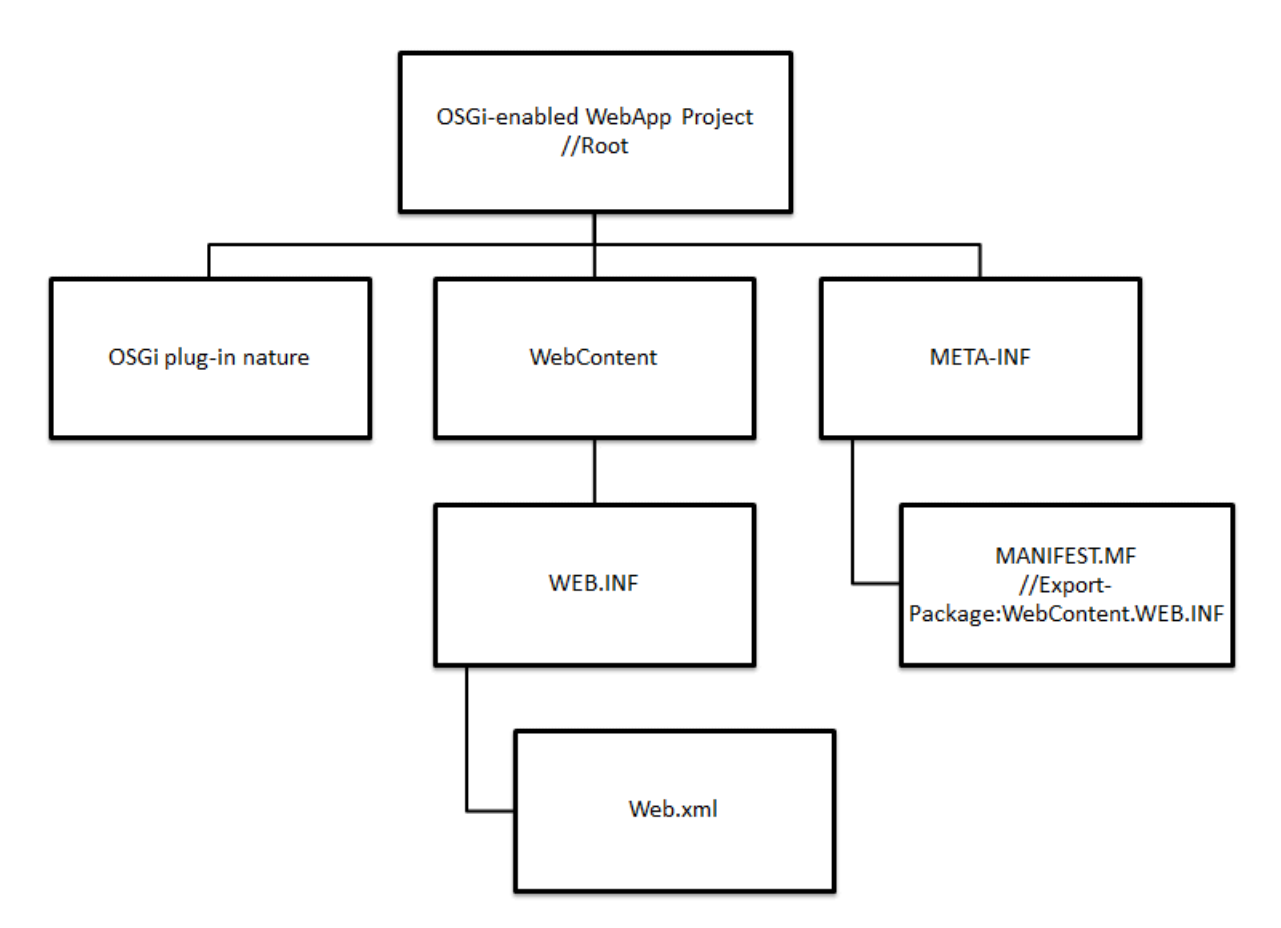

- Static resources such as HTML files or image files can directly be placed in the WebContent directory or in a sub-directory.
- All dependencies of the Implementation Bundle needs to be specified in its own MANIFEST.MF file instead of a .requirement file.

• The WebApp component has a **require-bundle** dependency to its implementation.

#### Web.xml File

The web.xml file is generated using a **Generate Servlet Implementation** wizard. This wizard generates a default web.xml. Using any other existing web.xml is not allowed. The default values in web.xml are inline with the **Generate WTP Wizard** provided by Eclipse. The default web.xml is of version 2.4. Selecting different versions of web.xml while generating the implementation is not supported. If required, you need to manually change the version of web.xml. Supported versions are 2.4, 2.5, 3.0, and 3.1.

### Creating an OSGi-enabled WebApp Component

#### Procedure

- 1. Create an empty SOA project as described in Creating an SOA Project.
- 2. Create an empty WebApp component as described in Adding an Empty WebApp Component.
- 3. In the **Properties** tab, select **Plugin Project**.
- 4. Select the WebApp component created, right-click, and select **Generate Servlet Implementation**. After the implementation is generated successfully, the:
  - Plugin Project and Deployment Descriptor (web.xml) File fields are populated.
  - Implementation bundle includes the web.xml file (see the Project Explorer view).
  - MANIFEST.MF file is created (see the Project Explorer view).

## **Configuring a Web Application Component**

You can configure a WebApp component's custom feature or external custom feature. You can also use the ZeroConfiguration WAR file.

### **Configuring a WebApp Components Custom Feature**

One option to configure a WebApp component is to use the custom feature.

When you generate a Web application whose implementation type is **Plugin Project**, a custom feature is automatically created and configured. A custom feature is not automatically created if you choose the WTP and WAR file options. For more information on custom features, see *TIBCO ActiveMatrix Java Component Development*.

If you manually configure the component's implementation, you must manually create and configure the custom feature by selecting **File > New > Other > Custom Feature**. If the component implementation uses a library, add the custom feature containing the library in the **Properties** view.

#### Procedure

- 1. In the **Properties** view, click the component.
- 2. Click the **Implementation** tab.
- 3. Click the *button to the right of the Features tables.* The **Select a Feature** dialog displays.
- 4. In the **Select an item to open** field, type a partial feature name. The feature that matches the name displays in the **Matching items** list.
- Click a feature and click OK. The feature is added to the Features list.

### **Configuring a WebApp Components External Custom Feature**

One option to configure a WebApp component is to use the external custom feature.

If your WebApp component implementation references a plug-in containing a shared library, you must add the custom feature that contains the plug-in to the WebApp component's configuration. For more information on custom features, see *TIBCO ActiveMatrix Java Component Development*.

#### Procedure

- 1. Click the component.
- 2. In the **Properties** view, click the **Implementation** tab.
- 3. Click the button to the right of the **Features** table. The **Select a Feature** dialog displays.
- 4. Click **OK**. The feature is added to the component's **Features** list.

#### WebApp Component Reference

| Field          | Description                                                                                                    |
|----------------|----------------------------------------------------------------------------------------------------|
| WTP Project    | Start with the Eclipse WTP project containing the WebApp component implementation. Alternatively, you can create a new WTP project from the generate servlet implementation. |
| WAR            | Start with the WAR file containing the WebApp component implementation.                                                                                                    |
| Plugin Project | Creates a plugin project implementation.                                                                                                    |

#### Properties

The Context Root and Connector Name properties must always be set.

| Field            | Description                                                                                                    |
|------------------|----------------------------------------------------------------------------------------------------|
| contextRoot      | The context root of a web application determines which URLs are to be delegated to your web application. If your application's context root is myapp, any request for /myapp or /myapp/* are handled. For example, http://localhost:8080/myapp/index.html.                                                                         |
|                  | NOTE:                                                                                                    |
|                  | <ul><li> A WebApp component must have a unique context root.</li><li> The contextRoot property must have only one element.</li></ul>                                                                                                    |
| defaultConnector | This property defines the name for an HTTP Inbound connector. For a Web application, a browser is only way of communication and as browser uses HTTP to communicate with any Web application. In TIBCO ActiveMatrix, you need to configure this HttpInbound Resource template in Administrator before deploying a Web application. |

#### **Compute Feature Dependencies**

| Field                           | Description                                                                                                    |
|---------------------------------|----------------------------------------------------------------------------------------------------|
| Compute Feature<br>Dependencies | <ul> <li>Indicate whether to compute the features on which the component bundle depends. When unchecked, the Feature Dependencies table displays.</li> <li>Default: <ul> <li>New projects - selected.</li> <li>Legacy projects - cleared.</li> </ul> </li> </ul> |
| Preview                         | Displays a dialog containing a list of features on which the component bundle depends.                                                                                                    |

#### **Features Dependencies**

| Column        | Description                |
|---------------|----------------------------|
| Feature ID    | ID of the feature.         |
| Version Range | Range of feature versions. |

By default, the table lists the details of the automatically-generated feature containing the component implementation bundle.

#### **Plugin Project**

| Field                                      | Description                                                                                                    |
|--------------------------------------------|----------------------------------------------------------------------------------------------------|
| Plugin Project                             | Selected plugin project implementation.                                                                                                    |
| Deployment<br>Descriptor<br>(web.xml) File | Location of the web.xml file.                                                                                                    |
| Thread Context<br>Class Loader Type        | <ul> <li>Configures the Thread Context Class Loader property:</li> <li>component - The class loader of the component bundle. The class loader has visibility to the component bundle class path space, Import-Package, and Require-Bundle entries from the component.</li> <li>bundle - The class loader of the implementation bundle. The class loader has visibility to the bundle class path space and the Class-Space because of entries in the MANIFEST.MF file.</li> <li>none - A null thread context class loader.</li> </ul> |

| Package the Implementation | Bundle with the | Application |
|----------------------------|-----------------|-------------|
|----------------------------|-----------------|-------------|

| Field                                                           | Description                                                                                                    |
|-----------------------------------------------------------------|----------------------------------------------------------------------------------------------------|
| Package the<br>implementation<br>bundle with the<br>application | Indicate whether to compute the component bundle dependencies. When a component is deployed on a node, ActiveMatrix generates a component bundle. When selected, the component implementation bundles required by the component bundle are computed and identified when you package the composite. When cleared, the Implementation Dependency and Compute Feature Dependencies fields display and you can manually specify the dependencies. Default: |
|                                                                 | New projects - selected.                                                                                                    |
|                                                                 | • Legacy projects - cleared.                                                                                                    |
| Implementation<br>Dependency                                    | Type of the dependency of the component bundle on the component implementation.                                                                                                    |
|                                                                 | • Require Bundle - The bundle containing the component implementation is declared as a required bundle. When selected, the Bundle Name field displays.                                                                                                    |
|                                                                 | Default: Require Bundle                                                                                                    |
| Bundle Name                                                     | Symbolic name of the bundle containing the component implementation.                                                                                                    |
|                                                                 | Default: The bundle in which the component implementation class is present.                                                                                                    |
| Package Name                                                    | Name of the package containing the component implementation.                                                                                                    |
|                                                                 | Default: The package in which the component implementation class is present.                                                                                                    |
| Version Range                                                   | Versions of the bundle or package that satisfy the component bundle's dependency.<br>When specifying a range for a bundle, you may require an exact match to a version<br>that includes a build qualifier. In contrast, the range for a package is inexact.<br>Default:                                                                                                    |
|                                                                 | • Bundle - [1.0.0.qualifier,1.0.0.qualifier].                                                                                                    |
|                                                                 | • Package - [1.0.0, 2.0.0).                                                                                                    |

### Adding Configuring a WebApp Components Security

Resources of a Web application are secured using security policies that provide authentication, access control for resources, and confidentiality or data privacy.

**Authentication**: The means by which communicating entities prove to one another that they are acting on behalf of specific identities authorized for access.

Access control for resources: The means by which interactions with resources are limited to collections of users or programs in order to enforce integrity, confidentiality, or availability constraints.

**Confidentiality or data privacy**: The means used to ensure that information is made available only to users who are authorized to access it.

The WebApp component provides the Form-based Authentication and the Security Constraint policies to implement security policies for authentication and authorization of resources.

If a WebApp component is created from a WAR file or WTP project, which already contains the security configuration in web.xml, the security configuration from web.xml will be mapped to the WebApp's policy configuration.

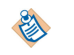

Do not add or modify the form-based authentication data directly in web.xml. You must use the provided interface (Implementation > Security tab or Policies tab) to do this.

#### **Using Form-based Authentication Policy**

The authentication mechanism provides the means for verifying user access to the website's protected area, based on user name and password. The form-based authentication mechanism lets you set up the look and feel of login as well as error screens.

Login screens present a form to enter username and password while accessing a protected resource. The login module checks user authority to access the resource. If the user is not authenticated, the error page is returned.

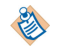

Form-based login uses sessions for login. The system automatically logs out a user from the application if the session is invalidated.

#### Adding Configuring Form-based Authentication Policy

WebApp components can be configured for form-based authentication.

#### Procedure

- 1. Select the WebApp component you need to configure in the editor.
- 2. Select the **Properties** view and use either of the following approaches to open the Form-based Authentication Configuration wizard window:
  - Approach 1: In the **Properties** view, click the **Implementation** vertical tab and select the **Security** tab. Under the **Authentication** section, select **Form** as authentication type from the drop-down.
  - Approach 2: In the **Properties** view, click the **Policies** vertical tab and click the **Add Policy Set** icon. Select **Embedded** as the Policy Set type, and **Form-Based Authentication Policy** under the System Policies list and click **Next**.
- 3. In the Form-based Authentication Configuration wizard window, specify the following parameters:
  - a) **Login page**. This page contains fields for entering username and password. Click **Browse** to select the desired login page from the project resource list and click **OK**.
  - b) **Error page**. This page displays if authentication fails. Click **Browse** to select the desired error page from the project resource list and click **OK**.
  - c) Login module.. Resource instance for LDAP configuration.
- 4. Click Finish.

#### **Security Constraint Policy**

A security constraint associates authorization and/or user data constraints with HTTP operations on web resources. A Security Constraint policy allows you to set security constraints on one or more web resource collections.

A security constraint, which is represented by security-constraint in the deployment descriptor, consists of two main elements:

• Web resource collection. The HTTP operations and web resources to which a security constraint applies (i.e., the constrained requests) are identified by one or more web resource collections (web-resource-collection in the deployment descriptor). A web resource collection consists of URL patterns (url-pattern in deployment descriptor), and HTTP methods (http-method in deployment descriptor).

Authorization constraint. An authorization constraint (auth-constraint in the deployment descriptor) establishes a requirement for authentication, and names the authorization roles permitted to perform the constrained requests. A user must be a member of at least one of the named roles to be permitted to perform the constrained requests. An authorization constraint consists of the role name element (role-name in deployment descriptor).

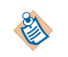

The special role name "\*" is a shorthand for all role names defined, while an authorization constraint that names no roles indicates that access to the constrained requests is not permitted under any circumstances.

#### **Security Constraint Definition Example**

The following is sample web.xml code to define a security constraint.

```
<web-app
xmlns="http://java.sun.com/xml/ns/javaee"
xmlns:xsi="http://www.w3.org/2001/XMLSchema-instance"
xsi:schemaLocation="http://java.sun.com/xml/ns/javaee http://java.sun.com/xml/ns/
javaee/web-app_2_5.xsd"
version="2.5">
<display-name>Test WebApp</display-name>
<security-constraint>
        <web-resource-collection>
            <web-resource-name>Admin Role</web-resource-name>
            <url-pattern>/dump/auth/admin/*</url-pattern>
            <url-pattern>*.htm</url-pattern>
        </web-resource-collection>
        <auth-constraint>
            <role-name>content-administrator</role-name>
        </auth-constraint>
</security-constraint>
<security-constraint>
        <web-resource-collection>
            <web-resource-name>Super User Role</web-resource-name>
            <url-pattern>/dump/auth/admin/*</url-pattern>
            <url-pattern>/dump/auth/display/*</url-pattern>
            <http-method>HEAD</http-method>
        </web-resource-collection>
        <web-resource-collection>
                    <web-resource-name>Super User Role</web-resource-name>
                    <url-pattern>/dump/auth/system/*</url-pattern>
        </web-resource-collection>
        <auth-constraint>
                    <role-name>Super-User</role-name>
        </auth-constraint>
    </security-constraint>
</web-app>
```

#### Adding or Configuring a Security Constraint Policy

In TIBCO Business Studio, you can add/configure a security constraint policy using a wizard.

#### Procedure

- 1. Open the **Configure Web Security Constraint** wizard using either of the following approaches:
  - **Approach 1**: In the **Properties** view, click the **Implementation** vertical tab and select the **Security** tab.

Under the **Web Security Constraint** section, either click the policy set to configure it, or click the - not set- hyperlink to add a new Web Security Constraint policy set.

• Approach 2: In the Properties view, click the **Policies** vertical tab, and click the **Add Policy Set** icon.

Select **Embedded** as the Policy Set type, **Web Security Constraint Policy** under the System Policies list, and click Next.

| W Configure Web Security Constraints                                                                                                    |   |
|----------------------------------------------------------------------------------------------------|---|
| Configure Web Security Constraints Specify the parameters of Web Security Constraints                                                                                                    |   |
| ✓         SecurityConstraint1       ✓        SecurityConstraint1         ✓        ✓       ✓       SecurityConstraint1         ✓       ✓       ✓          ✓       ✓       ✓          ✓       ✓       ✓          ✓       ✓       ✓          ✓       ✓       ✓ |   |
| < Back Next > Finish Cancel                                                                                                    | ) |

- 2. Select the security constraint and rename the security constraint if required.
- 3. Click on the add web resource collection icon 🖉 to add web resources under the security constraint or select existing web resource collection to update.
- 4. Type the Name and Description of the web resource collection.
- 5. In the URL pattern field, click the plus icon to add a URL pattern. Double-click on a listed URL pattern to modify it.
- 6. Check the HTTP methods to be allowed for the web resource collection. Default is "all" HTTP methods. If no methods are selected then "all" HTTP methods option is checked.
- 7. Click the add auth-constraint icon 🚷 to add an authorization constraint.
- 8. Type the **Description**.
- 9. Click on plus icon to add a role name to the permissible roles list for the security constraint. Click on a listed role name to modify the role name.

| <ul> <li>Image: SecurityConstraint1</li> <li>Image: webResourceCollection1</li> <li>Image: SecurityConstraint</li> </ul> |   | Description:<br>Sample |
|----------------------------------------------------------------------------------------------------|---|------------------------|
| +                                                                                                    |   | Roles:                 |
|                                                                                                    | × | *                      |
|                                                                                                    |   | Role1                  |
|                                                                                                    |   | Role2                  |
|                                                                                                    |   | Role3                  |
|                                                                                                    |   |                        |
|                                                                                                    |   | 4 III >                |
|                                                                                                    |   |                        |

- 10. Click the add security constraint icon 😫 to add another security constraint to the policy and repeat steps 2 through step 9.
- 11. Click **Finish** when you are done updating the security constraint policy.

## Updating a WebApp Component

You can update a component after you have configured its implementation.

Follow the steps in the table below to update a component.

| Control         | Procedure                                                                                                    |
|-----------------|----------------------------------------------------------------------------------------------------|
| Canvas          | Right-click the component and select <b>Refresh from Implementation</b> .                                                                                                    |
| Canvas          | Right-click the component and select <b>Quick Fixes &gt; Update Component from</b><br><b>Implementation</b> . (The " <b>Quick Fixes</b> " option is available when you add, delete or<br>update a service, reference and property from the WebApp component.)                                                                         |
| Properties View | <ol> <li>Select Properties &gt; General &gt; Validation Report and click the fix link.</li> <li>Select Generate Servlet Implementation.</li> </ol>                                                                                                    |
| Problems View   | <ol> <li>In the Problems View, right-click an error of the form "The component<br/><componentname> is out of sync with its implementation" and select<br/>Quick Fix. (The "Quick Fix" option is available when you add, delete or update a<br/>service, reference and property from the WebApp component.)</componentname></li> </ol> |
|                 | 2. In the <b>Quick Fix</b> dialog, select <b>Update Component from Implementation</b> .                                                                                                    |
|                 | 3. Click <b>Finish</b> .                                                                                                    |

## ZeroConfiguration DAA Creation Using WAR

ZeroConfiguration DAA creation supports existing WebApps that do not invoke an SCA reference. ZeroConfiguration DAA creation is based on SDS command-line support.

You can create a DAA using existing WebApp components (WAR files) on the ActiveMatrix platform without using the composite editor. For details, refer to *SDS Commandline help*.

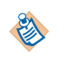

You must not bundle any of the following files inside the WAR file: WEB-INF/lib: j2ee.jar, jasper-\*.jar, jsp-api.jar, rt.jar, tools.jar, servlet.jar, servlet-api.jar, xerce.jar, xerces.jar, or xercesImpl.jar.

## **Limitations on WAR Files**

If the Web application code in the WAR file uses APIs from the following packages, perform the steps listed in this section.

- javax.xml.\*
- org.xml.\*
- org.w3c.\*
- org.apache.commons.logging.\*
- org.apache.log4j.\*

#### Imports in .requirements File for Necessary APIs

Make sure that all the packages and sub-packages from the above list are declared as imports in the .requirements file of the WebApp IT component.

For example, if the web application uses the javax.xml.transform package, add it in the .requirements file as follows:

- 1. Search for the required package using the Plugin Registry View in TIBCO Business Studio.
- 2. Override the .requirements file of the WebApp IT component and add the necessary import package entry.

#### **Remove API implementation from WAR**

When any of the above mentioned APIs are being imported, remove the conflicting implementation JARs from the WAR (using a tool such as 7-zip).

For example, let us say, your application uses the JAXP APIs. You have added the necessary import packages in the .requirements file for the API packages. The WAR file bundles the Apache Xalan JAR file that provides the implementation of these APIs. In this case, you need to remove the Xalan JAR from the WAR's lib folder.

#### Declaring Dependencies on org.ietf.jgss Packages

Normally, if you import packages and do not add them to the manifest, TIBCO Business Studio displays an error. However, if you import any of the org.ietf.jgss packages and do not declare the import in the manifest, TIBCO Business Studio does not display an error because TIBCO Business Studio resolves those packages from the configured JRE. If you then deploy the application without the declaration in the manifest, the application will not run. Hence, you must ensure that you import the org.ietf.jgss package in the manifest file.

## **Web Application Component Implementations**

WebApp component implementations can be generated, regenerated, and refreshed. You can access properties and invoke reference options, as well as test your components.

## **Opening an Implementation**

For WTP and Plugin Project options, the web.xml file is opened. For a WAR file, the WAR file is just highlighted in the Project Explorer.

The following table explains how to open an implementation.

| Control          | Procedure                                                         |
|------------------|-------------------------------------------------------------------|
| Canvas           | Double-click the component.                                       |
| Project Explorer | Select the WTP project and open the implementation.               |
| Canvas           | Right-click the component and select <b>Open Implementation</b> . |

### Generating an Implementation

You generate an implementation by generating the servlet and then using the **Code Generation Details** dialog.

#### Procedure

- 1. Select **Properties General > Validation Report**, and click the **fix.**.. link.
- 2. Click Generate Servlet Implementation.
- 3. Using the **Canvas** control, right-click the component and select **Quick Fixes > Generate Servlet Implementation**.
- 4. Right-click the component and select Generate Servlet Implementation.
- 5. In the **Problems** view, right-click an error of the form "Component <ComponentName> is not configured" and select **Quick Fix**.
- 6. In the Quick Fix dialog, click Generate Servlet Implementation.
- 7. Click **Finish**. The Code generation details dialog displays.
- 8. Complete the process described in Generate WebApp Component Implementation.
- 9. Click **Finish**. A WTP implementation is generated.

The WebContent folder contains items to be published to the server. By default, this folder will be named WebContent for newly created static and dynamic Web projects.

- META-INF This directory contains the MANIFEST.MF file, which is used to map class paths for dependent JAR files that exist in other projects in the same Enterprise Application project. An entry in this file will update the run-time project class path and Java build settings to include the referenced JAR files.
- WEB-INF The directory where supporting Web resources for a Web application are kept (for example: .xmi files, .xml files, and web.xml.)

#### **Generate WebApp Component Implementation**

To generate a WebApp component implementation refer to the following tables describing the **Code Generation Details** dialog, the **XML Data Binding Classes** dialog, and the **Create Servlet** dialog.

#### **Code Generation Details Dialog**

Refer to this table when generating a WebApp component implementation.

| Field                                         | Description                                                                                                    |
|-----------------------------------------------|----------------------------------------------------------------------------------------------------|
| Project                                       | The name of the web application project to contain the implementation.<br>Default:<br>• For WTP: "WebApp" + < <i>name of composite</i> ><br>• For Plugin Project: "com.webapp" + < <i>name of composite in lower case</i> > |
| Source Location                               | The name of the source folder in the plug-in project.<br>Default: src                                                                                                    |
| Package                                       | The name of the package of the implementation.                                                                                                    |
| Class                                         | The name of the class of the implementation.<br>Default: The name of component is the default class name.                                                                                                    |
| Use default location for generated superclass | Default: checked.                                                                                                    |
| Superclass package                            | The name of the package of the abstract superclass of the implementation class.                                                                                                    |
| Superclass class                              | The name of the abstract superclass of the implementation class.<br>Default: Abstract <webappcomponentname></webappcomponentname>                                                                                           |

Normally, if you import packages and do not add them to the manifest, TIBCO Business Studio displays an error. However, If you import any of the javax.xml.\* or org.ietf.jgss packages and do not declare the import in the manifest, TIBCO Business Studio does not display an error because TIBCO Business Studio resolves those packages from the configured JRE. If you then deploy the application without the declaration in the manifest, the application will not run. Hence, you must ensure that you import javax.xml or org.ietf.jgss packages in the manifest file.

#### XML Data Binding Classes Dialog

Refer to this table when generating a WebApp component implementation.

The XML Data Binding Classes dialog appears if the WebApp component is wired to any reference.

WebApp component supports code generation based on JAXB and XMLBeans. For details, refer to *TIBCO ActiveMatrix Java Component Development*.

| Field                         | Description                                                                                                    |
|-------------------------------|----------------------------------------------------------------------------------------------------|
| Туре                          | The type of the data binding being generated: XMLBeans or JAXB.<br>If a JAR file already exists for the contract selected in the <b>Contracts</b> list, and you choose a binding type different than the one that exists in the JAR file, or the contract has changed since the JAR file was generated, the <b>Overwrite Existing JAR</b> checkbox will be checked.<br>Default: XMLBeans.                                                                                                    |
| Contracts Details             |                                                                                                    |
| Contracts                     | A list of WSDL and schema files for which XML data binding classes will be generated.                                                                                                    |
| JAR Type                      | The type of JAR file being generated: Beans or Interface. (read only)                                                                                                    |
| Source File                   | The path to the source file containing the selected contract. (read only)                                                                                                    |
| JAR File                      | <ul> <li>The path to the JAR file.</li> <li>Default: When generating a component implementation:</li> <li>Beans <ul> <li>For a Plugin Project: projectName/libs/contractFileName.wsdl.jar</li> <li>For a WTP Project: /projectName/WebContent/WEB-INF/lib/contractFileName.wsdl.jar</li> </ul> </li> <li>Interface <ul> <li>For a Plugin Project: projectName/libs/content/WEB-INF/lib/contractFileName.wsdl_interface.jar</li> <li>For a WTP Project: /projectName/WebContent/WEB-INF/lib/contractFileName.wsdl_interface.jar</li> </ul> </li> <li>Where contractFileName is the name of the file containing the contract selected in the Contracts list and projectName is the name of the project containing the component implementation.</li> </ul> |
| Set JAR Destination<br>Folder | <ul> <li>Invokes a dialog where you can set the folder to contain generated JAR files:</li> <li>All Generated JARs - All JAR files will be generated in the same folder as the destination of the currently selected JAR.</li> <li>New Generated JARs - Only newly generated JAR files will be generated in the same folder as the destination of the currently selected JAR file.</li> <li>Setting the JAR folder affects only the JAR files generated by the wizard. It has no effect outside the wizard nor on subsequent wizard runs.</li> <li>Default: All Generated JARs.</li> </ul>                                                                                                    |

| Field                     | Description                                                                                                    |  |  |  |
|---------------------------|----------------------------------------------------------------------------------------------------|--|--|--|
| JAR Status                | The status of the JAR file containing the classes generated for the selected contract:                                                                                                    |  |  |  |
|                           | • JAR is non-existent and will be generated The JAR file does not exist.                                                                                                    |  |  |  |
|                           | • Different binding type. JAR must be overwritten The value of the <b>Type</b> field is different than the type of the data binding classes in the JAR file.                                            |  |  |  |
|                           | • JAR exists and will be overwritten The JAR file exists and the <b>Overwrite Existing JAR</b> checkbox is checked.                                                                                     |  |  |  |
|                           | • JAR exists and will be preserved The JAR file exists and the Overwrite Existing JAR checkbox is unchecked.                                                                                            |  |  |  |
|                           | • JAR is outdated and will be overwritten The selected contract has changed since the JAR file was generated and the Overwrite Existing JAR checkbox is checked, so the JAR file will be generated.     |  |  |  |
|                           | • JAR is outdated and will be preserved The selected contract has changed since the JAR file was generated and the Overwrite Existing JAR checkbox is unchecked, so the JAR file will not be generated. |  |  |  |
| Overwrite Existing<br>JAR | Enabled only when the JAR file exists. When checked, the JAR file will be regenerated. When unchecked, the existing file will be reused and will not be modified.                                       |  |  |  |
| Advanced                  |                                                                                                    |  |  |  |
| Use Configuration<br>File | Indicate that the specified data binding configuration file should be used when generating JAR files. When you check the checkbox, the text field is enabled. Default: Unchecked.                       |  |  |  |

## **Create Servlet Dialog**

Refer to this table when generating a WebApp component implementation.

| Field                     | Description                                                                                                    |
|---------------------------|----------------------------------------------------------------------------------------------------|
| Name                      | Name of the servlet                                                                                                    |
| Description               | Description of the servlet                                                                                                    |
| Initialization Parameters | Name-value initialization parameters are used to<br>convey setup information. Typical examples are a<br>Webmaster's e-mail address, or the name of a<br>system that holds critical data. |
| URL Mappings              | Upon receipt of a client request, the URL<br>mappings determine the Web application to which<br>to forward it. For more details, see URL Mappings.                                       |

## **Regenerating an Implementation**

You can regenerate an implementation without recreating everything. For example, if you have a Web application with a Java SOA project, each can have their respective implementations.

After developing the component, if you need to make a change to the WSDL (for example, a change to the datatype), you can use this option to change the existing implementation to apply the updated WSDL instead of creating everything from scratch again.

The implementation must have been originally generated before you can regenerate.

You should regenerate the component implementation after you add (or delete) a service, reference, or property to the component.

| Control       | Procedure                                                                                                    |
|---------------|----------------------------------------------------------------------------------------------------|
| Canvas        | Right-click the component and select <b>Regenerate Servlet Implementation</b> .                                                                                                    |
| Problems View | 1. In the <b>Problems</b> view, right-click an error of the form "The component <componentname> is out of sync with its implementation" and select <b>Quick Fix</b>.</componentname> |
|               | 2. In the <b>Quick Fix</b> dialog select <b>Update Component from</b><br><b>Implementation</b> or <b>Update/Create Servlet</b> .                                                     |
|               | 3. Click Finish.                                                                                                    |
|               | The implementation is updated to match the component.                                                                                                    |

## **Refreshing an Implementation**

This option updates the SDS WebApp component based on an underlying implementation. For example, a WebApp component is configured with two properties and an implementation is generated. If one of the properties is accidentally deleted, you can use the Refresh option. The SDS component reads the underlying implementation and refreshes the UI with the two properties.

The following table explains how to refresh an implementation.

| Control       | Procedure                                                                                                    |
|---------------|----------------------------------------------------------------------------------------------------|
| Canvas        | Right-click the component and select <b>Refresh from Implementation.</b>                                                                                                    |
| Problems View | 1. In the <b>Problems</b> view, right-click an error of the form "The component <componentname> is out of sync with its implementation" and select <b>Quick Fix</b>.</componentname> |
|               | 2. In the <b>Quick Fix</b> dialog select <b>Update Component from</b><br><b>Implementation</b> or <b>Update/Create Servlet</b> .                                                     |
|               | 3. Click <b>Finish</b> .                                                                                                    |

## Accessing a Property

When you generate a WebApp component implementation for a component with a property, TIBCO Business Studio adds a field that represents the property and accessor methods to the WebApp component's abstract implementation servlet.

See TIBCO ActiveMatrix Java Component Development for details.

## **Invoking a Reference Operation**

You can add a reference to a WebApp component. When you add a reference to a WebApp component, TIBCO Business Studio adds a field and accessor methods to the abstract component implementation. TIBCO ActiveMatrix injects the referenced object into the component implementation.

You can add a reference to a WebApp component with the following implementation types:

- WTP Project: For more information, see the "Invoking a Reference Operation" section of the *TIBCO ActiveMatrix Java Component Development* Guide.
- **Plugin Project**: For more information, see the "Invoking a Reference Operation" section of the *TIBCO ActiveMatrix Java Component Development* Guide.
- **WAR**: For more information, see Adding a Reference to a WebApp Component with Implementation Type as WAR.

#### **Enabling a Reference Injection**

Reference injection in a WebApp Component with implementation type as WAR is not enabled by default. To enable a reference injection for an implementation type as WAR:

| Preferences                                                | —                                              |      | ×      |
|------------------------------------------------------------|------------------------------------------------|------|--------|
| type filter text                                           | Web-App IT                                     | ⇔ ◄  | <> ▼ ▼ |
| <ul> <li>Model Validation<br/>openArchitectureV</li> </ul> | Allow Reference Injection to WAR Type Web app. |      |        |
| > Plug-in Developm                                         |                                                |      |        |
| > Report Design                                            |                                                |      |        |
| > Run/Debug                                                |                                                |      |        |
| > Server                                                   |                                                |      |        |
| > Services                                                 |                                                |      |        |
| > Spring                                                   |                                                |      |        |
| > Team                                                     |                                                |      |        |
| <ul> <li>TIBCO SOA Platfor</li> </ul>                      |                                                |      |        |
| Composite Diag                                             |                                                |      |        |
| Excluded Custo                                             |                                                |      |        |
| Health Check A                                             |                                                |      |        |
| Mediation IT                                               |                                                |      |        |
| > Platform Install                                         |                                                |      |        |
| Runtime Artifac                                            |                                                |      |        |
| Web-App IT                                                 |                                                |      |        |
| WSDL Validatio 🗸                                           |                                                |      |        |
| < >>                                                       |                                                |      |        |
| ?                                                          | Apply and Close                                | Canc | el     |

#### Procedure

1. Select Window > Preferences.

- 2. Select TIBCO SOA Platform > Web-App IT.
- 3. Select Allow Reference injection to WAR Type Web app. By default, this option is disabled.
- 4. Click Apply and Close.

#### Adding a Reference to a WebApp Component with Implementation Type as WAR

You can begin by creating a WAR file with the reference details in TIBCO ActiveMatrix Business Studio itself or begin by using a WAR file created outside of TIBCO ActiveMatrix Business Studio. In both cases, make sure:

- Reference code is defined using @Reference annotations in the servlet file.
- All the servlets using the @Reference annotation are defined in the web.xml file.
- The interface JAR files of the WSDL file are available in the WEB-inf/lib folder.

For more information about creating the WAR file, see the following sections.

- In TIBCO Business Studio: see Adding a Reference in TIBCO Business Studio
- Outside of TIBCO Business Studio: see Adding a Reference Outside of TIBCO Business Studio

#### Adding a Reference in TIBCO Business Studio

To add a reference in TIBCO Business Studio, you need to:

1. Create a WAR file with the reference details.

For more information, see Creating a WAR File with the Reference Details.

Create a new SOA project and add a WebApp component to it using the WAR file created in step 1.
 For more information see, Adding a WebApp Component Using the WAR File.

#### Creating a WAR File with the Reference Details

#### Procedure

1. Create a WTP or dynamic project for the WAR project.

| 陷 Project Explorer 🛛 🕞 🕵 🍫 🗸 🔍 🗖   | 🕷 webapp.helloworld2.soa.composite 🛛 🗖 |                                          |                     |  |
|------------------------------------|----------------------------------------|------------------------------------------|---------------------|--|
| > 🚰 webapp.helloworld2.jv          |                                        | webann helloworld2 soa                   | ^ 😳 Palette ▷       |  |
| ✓ Ø webapp.helloworld2.soa         |                                        | ▶ €                                      |                     |  |
| V 🙀 Composites                     |                                        |                                          | Component           |  |
| > Webapp.helloworld2.soa.composite |                                        |                                          |                     |  |
| Mediation Flower                   |                                        |                                          | 2 Generic Component |  |
| Resource Templates                 |                                        |                                          | >> Reference        |  |
| V 🗟 Service Descriptors            |                                        |                                          | >>> Service         |  |
| > A HelloWorld2.wsdl               |                                        |                                          | 🕶 Wire              |  |
| .config                            |                                        | WebAppHelloComponent                     | Property            |  |
| .project                           |                                        |                                          | Companent Typer     |  |
| > 🚰 webapp.helloworld2.wtp         |                                        |                                          | Component Types     |  |
|                                    |                                        | Java Hello Component                     | Spring              |  |
|                                    |                                        |                                          | WebApp              |  |
|                                    |                                        |                                          | 🚇 Composite         |  |
|                                    | <                                      | >                                        | 👻 🥽 Java            |  |
|                                    | Properties 🛞                           |                                          |                     |  |
| < >                                |                                        |                                          | <b>_</b>            |  |
|                                    | Component                              |                                          |                     |  |
| E Outline 🛛 🛄 Deployment Server    |                                        | Basic Security                           | ^                   |  |
| E 17                               | Properties                             | Options                                  |                     |  |
| Englished.m                        | Services                               |                                          |                     |  |
|                                    | Referencer                             | WIP Project UWAK UPlugin Project         |                     |  |
| Milightopool                       | Belleler                               | WTD Desirate underson bellevered 2 unter |                     |  |
| Zoolo Exponel                      | Policies                               | with holece webappmenowondziwip          | ··· 👗               |  |
|                                    | Appearance                             | Compute Feature Dependencies             | ~                   |  |

- 2. Generate the interface JAR files (using JAXB or XMLBeans) using the WSDL.
  - a) Select the WSDL file associated with the WebApp component.

b) Right-click and select Generate XML Data Bindings. The XML Data Binding Classes dialog is displayed. For more information about the fields in the XML Data Binding Classes dialog box, see XML Data Binding Classes Dialog.

| Type: XMLBeans     | ~                                                                                                    |
|--------------------|----------------------------------------------------------------------------------------------------|
| A HelloWorld2.wsdl | JAR Type: Beans JAR<br>Source File: /webapp.helloworld2.soa/Service Descriptors/HelloWorld2.wsdl<br>JAR File: |
|                    | webapp.helloworld2.soa.libs/libs/HelloWorld2.wsdl.jar<br>Use this JAR for All Data Bindings Set JAR Folder    |
|                    | Overwrite Existing JAR                                                                                        |
| < >> Advanced      |                                                                                                    |

- c) Select the Type as JAXB or XMLBeans. The default is XMLBeans.
- d) Note the location of the JAR file in the JAR File field.
- e) Click Finish.
- 3. Add the JAR file mentioned in the location in step 2d to the WEB-INF/lib folder of the WTP project.
- 4. Create the reference in the servlet file using the @Reference annotation (Java resources > src > <name>.wtp). For example, for the <TIBCO\_HOME>/amx/<version>/samples/webapp/helloworld2 sample, copy the code as documented below.
  - From:

Java resources > src > com.webapp.helloworld2.wtp > AbstractWebAppHelloComponent.java

Copy code:

```
private HelloWorldPT HelloWorldPT;
@Reference(name = "HelloWorldPT")
public void setHelloWorldPT(HelloWorldPT HelloWorldPT)
{
this.HelloWorldPT = HelloWorldPT;
}
public HelloWorldPT getHelloWorldPT()
{
return this.HelloWorldPT;
}
```

• To:

Java resources > src > com.webapp.helloworld2.wtp > WebAppHelloComponent.java

| 🍋 Project Explorer 🛙 📄 🔄 🍫 🔗 🗢 🗖                                                                                                    | 🖷 webapp.helloworld2.soa.composite 🛛 DestractWebAppHelloComponent.java 🛛 DestractWebAppHelloComponent.java     |
|----------------------------------------------------------------------------------------------------|----------------------------------------------------------------------------------------------------|
| Image: Second Control Control Contro | * @Generated TEMPL003<br>*/<br>public abstract class <u>AbstractWebAppHelloComponent</u> extends HttpServlet { |
| All HelloWorld2.wsdl     Sorfig     config     yroject     webapp.helloworld2.soa.libs     webapp.helloworld2.soa.libs     webapp.helloworld2.wsp                                                                                                    | <pre>private HelloWorldFT HelloWorldFT;</pre>                                                                  |
|                                                                                                    | <pre>     public HelloWorldPT getHelloWorldPT() {         return this.HelloWorldPT;     } } </pre>             |
| >  Altoraries                                                                                                    | ■ Properties 🛛                                                                                                 |
| > estings v                                                                                                    | Property Value                                                                                                 |
| Bit Udutine & Imployment Server       Bit With Websphelloworld2.wtp         Imployment Server       Bit With Websphelloworld2.wtp         Imployment Server       Imployment Server         Imployment Server       Imployment Server         Imployment Server <td></td>                                                                                                    |                                                                                                    |
|                                                                                                    |                                                                                                    |

5. Add the code to call the reference. (to WebAppHelloComponent.java in this example).

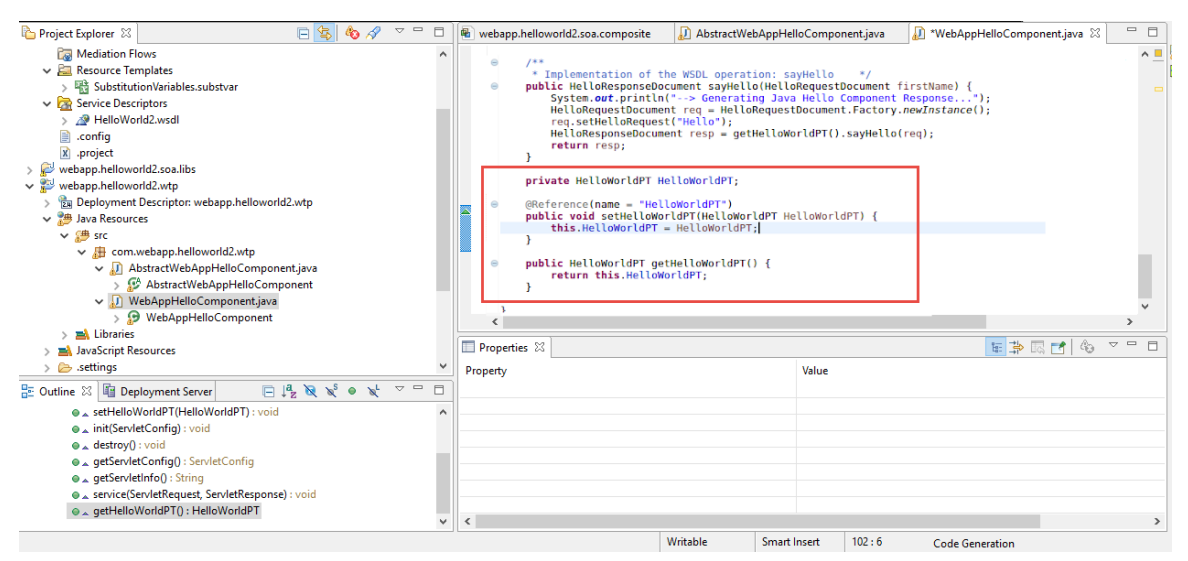

6. Make sure all the servlets using the @Reference annotation are declared in the web.xml file. For example:

```
<servlet>
<display-name>WebAppHelloComponent</display-name>
<servlet-name>WebAppHelloComponent</servlet-name>
<servlet-class>com.webapp.helloworld2.wtp.WebAppHelloComponent</servlet-class>
</servlet>
<servlet>
<display-name>AbstractWebAppHelloComponent</display-name>
<servlet-name>AbstractWebAppHelloComponent</servlet-name>
<servlet-class>com.webapp.helloworld2.wtp. AbstractWebAppHelloComponent</servlet-class>
</servlet>
```

Export the WTP project or dynamic project to WAR file. Right-click on the composite and select Export > WAR file.

| 🥏 Export —                  |                                       |        |   |        |
|-----------------------------|---------------------------------------|--------|---|--------|
| WAR Export<br>Export Web pr | t<br>roject to the local file system. |        |   |        |
| Web project:                | webapp.helloworld2.wtp                |        | ~ |        |
| Destination:                | C:\temp\webapp.helloworld2.wtp.war    |        | ~ | Browse |
| Target runtin               | ne<br>for a specific server runtime   |        |   |        |
| J2EE Preview                | 1                                     |        |   | $\sim$ |
| Export sou Overwrite        | rce files<br>existing file            |        |   |        |
| ?                           |                                       | Finish |   | Cancel |

8. Click Finish.

## Adding a WebApp Component Using the WAR File

#### Procedure

- 1. Create an empty SOA project.
- 2. Import the generated WAR file to the **Service Descriptors** folder.

| 🥖 Import                                                                                 | _                                                                                                    |        |  |  |  |  |
|------------------------------------------------------------------------------------------|----------------------------------------------------------------------------------------------------|--------|--|--|--|--|
| File system<br>Import resources from the local file system.                              |                                                                                                    |        |  |  |  |  |
| From directory: c:\temp                                                                  | ~                                                                                                    | Browse |  |  |  |  |
| Filter Types       Select All     Deselect All                                           | <ul> <li>InitJsonInSvc.dat</li> <li>InitJsonOutSvc.dat</li> <li>OPInstall.log</li> <li>webapp.helloworld2.wtp.war</li> </ul> |        |  |  |  |  |
| Into folder: Webapp_WAR_reference/Service Descriptors Browse                             |                                                                                                    |        |  |  |  |  |
| Options Overwrite existing resources without warning Create top-level folder Advanced >> |                                                                                                    |        |  |  |  |  |
| ? Sack                                                                                   | Next > Finish                                                                                                    | Cancel |  |  |  |  |

3. Add a WebApp component.

| Project Explorer 23                                                                                                    | and the second second sec | 1.10                                                  | Abore and the analysis                                                | D Mohan Hills Common | D         | 🖶 ****-b WAD C 🗠 🖂 🗖                                                                                                    |
|----------------------------------------------------------------------------------------------------|----------------------------------------------------------------------------------------------------|-------------------------------------------------------|-----------------------------------------------------------------------|----------------------|-----------|----------------------------------------------------------------------------------------------------|
| > 20     Test       > 20     Test       > 20     Webapp, WAR_reference       > 30     * Webapp, WAR_reference.composite       20     Peloyment Atfacts       20     Mainton Flows       20     Resource Templates       20     Service Descriptors       20     webapp.helloworld2.wtp.war       20     config       20     webapp.helloworld2.soa.ibs       20     webapp.helloworld2.soa.ibs       20     webapp.helloworld2.wtp | ej webapp.hell                                                                                                    | world2                                                | AbstractWebAppHell<br>Webapp_WAR_refere                               | WebAppHelloCompon    | ₩ web.xml | ● "Webapp_WAR_referen III       III         ● Webapp       ●         ● Component       ●         ● Generic Component       ●         ● Reference       ●         ● Property       ●         ● Component Types       ∞         ● Spring       ●         ● Spring       ●         ● Spring       ●         ● Spring       ●         ● Spring       ●         ● Spring       ●         ● Java       ● |
| Cuttine IX III Deployment Server II III III III IIII                                                                                                    | <ul> <li>Properties &amp;</li> <li>Composition</li> <li>General</li> <li>Properties</li> <li>Services</li> </ul>                                                                                                    | te<br>Name:<br>Version:<br>Namespace:<br>Description: | Webapp_WAR_reference<br>1.0.0.qualifier<br>http://www.example.com/Web | Dapp_WAR_reference   | J         |                                                                                                    |

4. Select the WAR file as implementation.

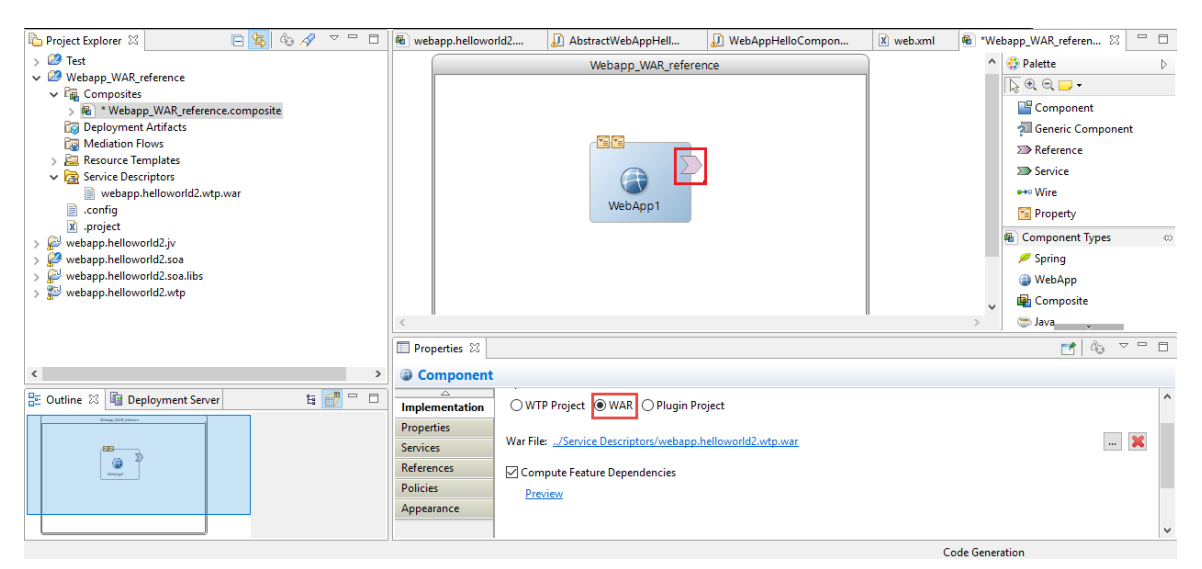

Business Studio scans the servlet classes declared in the web.xml file of the WAR file. If the @Reference

annotation is found in a servlet class, ) is displayed on the WebApp component in Business Studio.

5. Add the WSDL file to the component reference. Use the same WSDL file that was used for generating interface JARs. Select the reference and specify the WSDL Interface details (Port Type and WSDL Location).

|                                                                                                    | WebApp 1                         | ▲ Alette →                                                                                                    |
|----------------------------------------------------------------------------------------------------|----------------------------------|----------------------------------------------------------------------------------------------------|
| webapp.helloworld2.iv     webapp.helloworld2.iv     webapp.helloworld2.iv     webapp.helloworld2.iv     webapp.helloworld2.iv     webapp.helloworld2.iv     webapp.helloworld2.iv     webapp.helloworld2.iv     webaph.helloworld2.iv     webaph.hello | ·                                | Component Types ↔     Spring     WebApp                                                                                                    |
| Cig Deployment Artifacts     Cig Mediation Flows     Action Flows     Competition     Service Descriptors     All HelloWorld2.wsdl     General                                                                                                    | es 없<br>onent<br>>> HelloWorldPT | Name: HelloWorldPT                                                                                                    |
| E Outline III Deployment Server E III IIII Implementa<br>Properties<br>Services<br>Policies<br>Appearance                                                                                                    | ation<br>5<br>e                  | WSDL Interface         Port Type: <b>HelloWorldPT - http://ns.tibco.com/Hello/ m WSDL Location:</b> /Webapp_WAR_reference/Servscriptors/HelloWorld2.wsdl          WSDL Location:       /Webapp_WAR_reference/Servscriptors/HelloWorld2.wsdl <b>Port Type: Context Parameters Advanced</b> |

6. Promote the component reference. Select the component reference, right-click, and select Promote.

| 🎦 Project Explorer 🛛 📄 🐚 🛷 🤝 🗖                                                                                                    | webapp.helloworld2                                                | 🕖 AbstractWebAppHell | 🕖 WebAppHelloCompon                                                           | 🗴 web.xml 🖷 *Web                  | bapp_WAR_referen 🛛 🗖 🗖                                                                                                    |
|----------------------------------------------------------------------------------------------------|-------------------------------------------------------------------|----------------------|-------------------------------------------------------------------------------|-----------------------------------|----------------------------------------------------------------------------------------------------|
| ✓     Webspp.WAR_reference       ✓     Composites       ✓     Composites       ✓     Mediation Flows       ✓     Service Descriptors       ✓     MeloWorld2.wsdl       ✓     webspp.MAR_reference.composite       ✓     Service Descriptors       ✓     Webspp.MAR_reference.composite       ✓     Service Descriptors       ✓     MeloWorld2.wsdl       ✓     websph.elloworld2.jv       ✓     Websph.elloworld2.sea       ✓     Deployment Artifacts       ✓     Deployment Artifacts       ✓     Deployment Artifacts       ✓     Deployment Artifacts       ✓     Deployment Artifacts       ✓     Service Descriptors       ✓     Service Descriptors       ✓     Service Descriptors       ✓     Mediation Flows       ✓     Service Descriptors       ✓     HelloWorld2.wsdl |                                                                   | Webapp_WAR_referer   | Hell                                                                          | owo                               | Palette Palette Palet |
| 🗄 Outline 🛛 🛅 Deployment Server 🗧 📑 🗖 🗆                                                                                                    | Properties 🔀                                                      |                      |                                                                               | ,                                 |                                                                                                    |
|                                                                                                    | Composite<br>Composite<br>References<br>Policies<br>Rulers & Grid | WorldPT1             | Image: Name: HelloWorldPT       Image: WSDL Interface       Image: Port Type: | 1<br>HelloWorldPT - http://ns.til | bco.com/Hello/                                                                                                    |

- 7. Create a DAA. Right-click on the composite and select Create DAA.
- 8. In TIBCO Administrator, deploy the DAA and invoke the application.

| TIBC® ActiveMatrix*Administrator Enterprise : dev-enterprise : dev-enterprise : deventerprise : deventerprise |                                                   |                                                                                                    |                          |  |  |
|----------------------------------------------------------------------------------------------------|---------------------------------------------------|----------------------------------------------------------------------------------------------------|--------------------------|--|--|
| Dashboards Applications Infrastructure Governance Shared Objects Admin Configuration                                                                                                    |                                                   |                                                                                                    |                          |  |  |
| Dashboards         Applications                ◆ New * X Delete * ● Deploy * 0 <b>Name</b> ■ ■ System                 ■ ■ System               • Com.tibco.restbt.sample.boo             ÿ.y.elloworld1.soa                 wmanish.training.project             wmanish.training.project             wmanish.training.project             wmanish.training.soa             wmanish.training.project             wmanish.training.project             wmanish.                                                                                                    | Infrastructure Governance<br>New Application<br>✓ | Shared Objects Admin Configuration Configure promoted references All references are configured Webapp_WAR_refe HelloWorldPT1 SOAP Application:myhelloworld2.soa Service:HelloWorldPT | Environme DevEnvironment |  |  |
|                                                                                                    |                                                   | Back Next Save And Exit Canc                                                                                                    |                          |  |  |

The reference application is called.

#### Adding a Context Parameter to an Implementation of Type WAR

#### Prerequisites

For more information about context parameters, see the "Context Parameters" section of the *TIBCO ActiveMatrix® Service Grid Java Component Development* Guide. Steps specific to a WebApp component (with implementation type of WAR) are listed in this section.

#### Procedure

1. Add a context parameter to the servlet class as follows:

@Context public ComponentContext componentContext;

2. For a WAR file that uses the @Context annotation, copy com.tibco.amf.platform.common\_1.4.0.001.jar and com.tibco.amf.platform.runtime.extension\_1.6.0.004.jar from <TIBCO\_HOME>/component/ shared/1.0.0/plugins to the system's %temp%/.SDSWAR-<WAR filename>/WEB-INF/lib folder. 3. Clean the SOA WebApp project using **Project** > **Clean** and rebuild it.

#### Adding a Dynamic Endpoint Reference to an Implementation of Type WAR

#### Prerequisites

For information on endpoint references, refer to the "Endpoint References" section of the *TIBCO ActiveMatrix*<sup>®</sup> *Service Grid Java Component Development* Guide. Only steps specific to the WebApp component are listed in this section.

#### Procedure

- 1. Add the endpoint reference, as documented in the "Endpoint References" section of the *TIBCO ActiveMatrix*<sup>®</sup> *Service Grid Java Component Development* Guide.
- 2. Enable **Wired by Implementation** for the Promoted Reference (at the interface level; not binding level).
  - a) Select the promoted reference.
  - b) In the **Properties View**, click **General > Advanced**.
  - c) Select Wired by Implementation.

| Project Explorer 🛛 🗖                                                                                                    | 🗆 🛛 🖷 *webapp.ł                                           | helloworld2.soa                                        | AbstractWebAppHelloCo                                                | WebAppHelloComponent.j | 🖹 web.xml 🖷 *We      | bapp_WAR_reference.c                                                                                                    | - O é |
|----------------------------------------------------------------------------------------------------|-----------------------------------------------------------|--------------------------------------------------------|----------------------------------------------------------------------|------------------------|----------------------|----------------------------------------------------------------------------------------------------|-------|
| Project Explorer  Project Explorer  Project  Project  Pr | webapp.i                                                  | helloworld2.soa                                        | AbstractWebAppHelloCo<br>Webapp_WAR_reference                        | WebAppHelloComponentj  | 🛛 webami<br>🕲 webami | WAR_reference.c 20<br>Delette<br>Component<br>Generic Component<br>Service<br>Service<br>Property<br>Component Types<br>Service<br>Service |       |
| Wespectation     Wespectation           | <ul> <li>Properties</li> <li>Compo<br/>General</li> </ul> | Port Type:                                             | HelloWorldPT - http://ns.tibco.     //webaan WAR reference/Service D | com/Hello/.            | د<br>                | WebApp                                                                                                    |       |
| E Outline 🛛 🔟 Deployment Server                                                                                                    | Appearance                                                | Context Para     Advanced     Wired by I     Conversat | mplementation                                                        |                        |                      | <u>Copy Param</u>                                                                                                    | ters  |

#### Result

The binding type sends the message to the complete URI specified in the code in step 1 instead of the URL it is configured with (via binding or HTTP client).

#### Adding a Reference Outside of TIBCO Business Studio

Using a WAR file that was not created in TIBCO ActiveMatrix Business Studio, you can add a reference to a WebApp component.

To do this:

#### Procedure

- 1. Ensure that the reference code is added using @Reference annotations and is made available through the CLASSPATH.
- 2. Use the command-line or Eclipse to generate the interface JAR files from the WSDL. The WSDL can also be generated using JAXB or XMLBeans.

- 3. Place the interface JAR files in the WEB-INF/lib folder.
- 4. Copy com.tibco.amf.platform.common\_1.4.0.001.jar and com.tibco.amf.platform.runtime.extension\_1.6.0.004. jar from <TIBCO\_HOME>/component/ shared/1.0.0/plugins to the WEB-INF/lib folder of the WTP or dynamic web project.
- 5. Create a WAR file from the dynamic web project.
- 6. Using a ZIP utility, remove the JAR files copied in step 4 from the WEB-INF/lib folder of the exported WAR file.
- 7. Write the code to invoke the reference.
- 8. Follow the procedure documented in the Adding a WebApp Component Using the WAR File section.

## WebApp Component Testing

When AMX composite applications run in RAD, or a remote admin is connected through TIBCO Business Studio, you can view information about the WebApp components using the internal WebApp component testing servlet.

The WebApp component testing servlet launches the OSGi-based Jetty server that hosts the WebApp component to be tested. It launches the WebApp component in the Eclipse internal browser.

To test the WebApp component, right click the WebApp component running in the Administrator Explorer view, and select **Invoke WebApp with Web Explorer**.

The application detects if the WebApp component is running in RAD environment or at remote machine (JAD environment). Based on the communication environment, the WebApp component is processed.

#### **RAD** Communication

If the WebApp component is running in RAD, the launch configuration is resolved as follows:

#### Procedure

- 1. The launch configuration for the web application DAA or composite file is resolved.
  - If launched from DAA, the web.xml file is extracted from the composite file.
  - If launched from the composite file, web.xml is resolved from the Eclipse workspace.
- 2. The contextRoot and defaultConnector property values are extracted from the composite resource. The HTTP port number associated with the defaultConnector property is then extracted from the Debug/RunConfiguration > Advanced > HTTP Connectors section.
- 3. A test URL using contextRoot and HTTP port number (http://localhost:*port number/contextRoot*) is constructed. It opens it in the Eclipse internal browser.
  - If contextRoot is mapped to a welcome page, the browser displays the welcome page.
  - If contextRoot is *not* mapped to a welcome page, the browser loads the RAD testing page, which displays all the servlets and their mappings from web.xml. Click on any servlet link in the RAD testing page to load the associated web page in other frame.

#### **JAD Communication**

If the web application runs in a remote machine (JAD environment), administrator web services are invoked using SOAP requests to retrieve the properties for the WebApp component.

#### Procedure

- 1. The values of the contextRoot and defaultConnector properties are extracted from the property map. If the properties are substitutable, the composite properties are resolved from administrator. This is a recursive process until the final value of the substitution is not found.
- 2. The HTTP host address and HTTP port number are extracted from defaultConnector. Then, the following information is retrieved:
  - a) Node on which component is running
  - b) Resource instance of the defaultConnector on the node
  - c) Resource template for the resource instance
  - d) HTTP port number from the resource template
  - e) HTTP host address from the node.
- 3. A test URL is constructed using contextRoot, the HTTP port number, and the HTTP host address (http://host address:port number/contextRoot). It is opened in the Eclipse internal browser.
  - If contextRoot is mapped to a welcome page, the browser displays the welcome page.
  - If contextRoot is not mapped to a welcome page, the browser displays the Page Not Found error page.

## Logging

TIBCO ActiveMatrix Service Grid supports logging to standard out and using a logging API. For simple demonstration applications, you can log to SDTOUT. However, for product applications you should use the logging API.

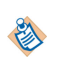

For WebApp implementations of type WAR or WTP (non-OSGified WebApp), application-level loggers work only when the loggers are defined in servlets and filters. If loggers are defined in any other class in the web-inf/lib folder or a separate jar file, it does not use the application-level logging configuration. Such classes use the node-level logging configuration.

See TIBCO ActiveMatrix Java Component Development for details.

## **Handling Errors**

The WebApp component handles errors in the same way as the Java component. See *TIBCO ActiveMatrix Java Component Development* for details on handling declared and undeclared faults.

## **URL Mappings**

The path used for mapping to a servlet is the request URL from the request object minus the context path and the path parameters. The URL path mapping rules follow a prescribed order.

There are explicit mappings, and in certain cases, implicit mappings are allowed.

## **Use of URL Paths**

Upon receipt of a client request, the Web container determines the Web application to which to forward it. The Web application selected must have the longest context path that matches the start of the request URL.

The matched part of the URL is the context path when mapping to servlets. The Web container next must locate the servlet to process the request, using the path mapping procedure described below.

The path used for mapping to a servlet is the request URL from the request object, minus the context path and the path parameters. The URL path mapping rules below are followed in sequence. The first successful match is used with no further matches attempted.

#### Procedure

- 1. The container looks for an exact match of the path of the request to the path of the servlet. A successful match selects the servlet.
- 2. The container recursively attempts to match the longest path-prefix. This is done by stepping down the path tree a directory at a time, using the '/' character as a path separator. The longest match determines the servlet selected.
- 3. If the last segment in the URL path contains an extension (for example, jsp), the servlet container tries to match a servlet that handles requests for the extension. An extension is defined as the part of the last segment after the last '.' character
- 4. If neither of the previous three rules result in a servlet match, the container tries to serve content appropriate for the resource requested. If a "default" servlet is defined for the application, it will be used. The container must use case-sensitive string comparisons for matching.

## Specification of Mappings

In the Web application deployment descriptor, the following syntax is used to define mappings.

- A string beginning with a '/' character and ending with a '/\*' suffix is used for path mapping.
- A string beginning with a '\*.' prefix is used as an extension mapping.
- A string containing only the '/' character indicates the "default" servlet of the application. The servlet path is the request URI minus the context path, and the path info is null.
- All other strings are used for exact matches only.

#### Implicit Mappings

If the container has an internal JSP container, the \*.jsp extension is mapped to it, allowing JSP pages to be executed on demand. This mapping is termed an implicit mapping. If a \*.jsp mapping is defined by the Web application, its mapping takes precedence over the implicit mapping.

A servlet container is allowed to make other implicit mappings as long as explicit mappings take precedence. For example, an implicit mapping of \*.shtml could be mapped to include functionality on the server.

#### **Example Mapping Set**

Consider the following set of mappings:

| Path Pattern | Servlet  |
|--------------|----------|
| /foo/bar/*   | servlet1 |
| /bar/*       | servlet2 |
| /catalog     | servlet3 |
| *.bop        | servlet4 |

The following behavior would result:

| Incoming Path        | Servlet Handling Request |
|----------------------|--------------------------|
| /foo/bar/index.html  | servlet1                 |
| /foo/bar/index.bop   | servlet1                 |
| /bar/index.bop       | servlet2                 |
| /catalog             | servlet3                 |
| /catalog/index.html  | "default" servlet        |
| /catalog/racecar.bop | servlet4                 |
| /index.bop           | servlet4                 |

In the case of /catalog/index.html and /catalog/racecar.bop, the servlet mapped to "/catalog" is not used because the match is not exact.

## **TIBCO** Documentation and Support Services

#### How to Access TIBCO Documentation

Documentation for TIBCO products is available on the TIBCO Product Documentation website, mainly in HTML and PDF formats.

The website is updated frequently and is more current than any other documentation included with the product.

#### **Product-Specific Documentation**

The following documentation for TIBCO ActiveMatrix<sup>®</sup> Service Grid is available on the TIBCO ActiveMatrix<sup>®</sup> Service Grid product documentation page.

Use of the following features, installation profiles and development tools requires a TIBCO ActiveMatrix Service Grid license:

- TIBCO ActiveMatrix Policy Director Governance, TIBCO ActiveMatrix SPM Dashboard, and TIBCO ActiveMatrix SPM Runtime Server profiles; and
- TIBCO ActiveMatrix Service Grid development tools for Java, Webapp and Spring components.

Customers with only a TIBCO ActiveMatrix Service Bus license are not licensed to use these features, tools or profiles.

The following documents form the documentation set:

- *TIBCO ActiveMatrix Service Grid Concepts*: Read this manual before reading any other manual in the documentation set. This manual describes terminology and concepts of the platform. The other manuals in the documentation set assume you are familiar with the information in this manual.
- *TIBCO ActiveMatrix Service Grid Development Tutorials*: Read this manual for a step-by-step introduction to the process of creating, packaging, and running composites in TIBCO Business Studio.
- *TIBCO ActiveMatrix Service Grid Composite Development*: Read this manual to learn how to develop and package composites.
- *TIBCO ActiveMatrix Service Grid Java Component Development*: Read this manual to learn how to configure and implement Java components.
- *TIBCO ActiveMatrix Service Grid Mediation Component Development*: Read this manual to learn how to configure and implement Mediation components.
- *TIBCO ActiveMatrix Service Grid Mediation API Reference*: Read this manual to learn how to develop custom Mediation tasks.
- *TIBCO ActiveMatrix Service Grid Spring Component Development*: Read this manual to learn how to configure and implement Spring components.
- *TIBCO ActiveMatrix Service Grid WebApp Component Development*: Read this manual to learn how to configure and implement Web Application components.
- *TIBCO ActiveMatrix Service Grid REST Binding Development*: Read this manual to learn how to configure and implement REST components.
- *TIBCO ActiveMatrix Service Grid Administration Tutorials*: Read this manual for a step-by-step introduction to the process of creating and starting the runtime version of the product, starting TIBCO ActiveMatrix servers, and deploying applications to the runtime.
- *TIBCO ActiveMatrix Service Grid Administration*: Read this manual to learn how to manage the runtime and deploy and manage applications.
- *TIBCO ActiveMatrix Service Grid Hawk ActiveMatrix Plug-in*: Read this manual to learn about the Hawk plug-in and its optional configurations.

36

- *TIBCO ActiveMatrix Service Grid Policy Director Governance Custom Actions*: Read this manual to learn how you can configure and enforce policies for ActiveMatrix and external services hosted in third party containers, using TIBCO ActiveMatrix Policy Director Governance.
- *TIBCO ActiveMatrix Service Grid Service Performance Manager API Reference*: Read this manual to learn how to use the SPM APIs.
- *TIBCO ActiveMatrix Service Grid Error Codes*: Read this manual to know more about the error messages and how you could use them to troubleshoot a problem.
- *TIBCO ActiveMatrix Service Grid Installation and Configuration*: Read this manual to learn how to install and configure the software.
- *TIBCO ActiveMatrix Service Grid Security Guidelines*: Read this manual to learn more about security guidelines and recommendations for TIBCO ActiveMatrix Service Grid.
- *TIBCO ActiveMatrix Service Grid Release Notes*: Read this manual for a list of new and changed features, steps for migrating from a previous release, and lists of known issues and closed issues for the release.

#### How to Contact TIBCO Support

Get an overview of TIBCO Support. You can contact TIBCO Support in the following ways:

- For accessing the Support Knowledge Base and getting personalized content about products you are interested in, visit the TIBCO Support website.
- For creating a Support case, you must have a valid maintenance or support contract with TIBCO. You also need a user name and password to log in to TIBCO Support website. If you do not have a user name, you can request one by clicking **Register** on the website.

#### How to Join TIBCO Community

TIBCO Community is the official channel for TIBCO customers, partners, and employee subject matter experts to share and access their collective experience. TIBCO Community offers access to Q&A forums, product wikis, and best practices. It also offers access to extensions, adapters, solution accelerators, and tools that extend and enable customers to gain full value from TIBCO products. In addition, users can submit and vote on feature requests from within the TIBCO Ideas Portal. For a free registration, go to TIBCO Community.

SOME TIBCO SOFTWARE EMBEDS OR BUNDLES OTHER TIBCO SOFTWARE. USE OF SUCH EMBEDDED OR BUNDLED TIBCO SOFTWARE IS SOLELY TO ENABLE THE FUNCTIONALITY (OR PROVIDE LIMITED ADD-ON FUNCTIONALITY) OF THE LICENSED TIBCO SOFTWARE. THE EMBEDDED OR BUNDLED SOFTWARE IS NOT LICENSED TO BE USED OR ACCESSED BY ANY OTHER TIBCO SOFTWARE OR FOR ANY OTHER PURPOSE.

USE OF TIBCO SOFTWARE AND THIS DOCUMENT IS SUBJECT TO THE TERMS AND CONDITIONS OF A LICENSE AGREEMENT FOUND IN EITHER A SEPARATELY EXECUTED SOFTWARE LICENSE AGREEMENT, OR, IF THERE IS NO SUCH SEPARATE AGREEMENT, THE CLICKWRAP END USER LICENSE AGREEMENT WHICH IS DISPLAYED DURING DOWNLOAD OR INSTALLATION OF THE SOFTWARE (AND WHICH IS DUPLICATED IN THE LICENSE FILE) OR IF THERE IS NO SUCH SOFTWARE LICENSE AGREEMENT OR CLICKWRAP END USER LICENSE AGREEMENT, THE LICENSE(S) LOCATED IN THE "LICENSE" FILE(S) OF THE SOFTWARE. USE OF THIS DOCUMENT IS SUBJECT TO THOSE TERMS AND CONDITIONS, AND YOUR USE HEREOF SHALL CONSTITUTE ACCEPTANCE OF AND AN AGREEMENT TO BE BOUND BY THE SAME.

This document is subject to U.S. and international copyright laws and treaties. No part of this document may be reproduced in any form without the written authorization of TIBCO Software Inc.

TIBCO, the TIBCO logo, TIBCO O logo, ActiveMatrix, Business Studio, Enterprise Message Service, and Hawk are either registered trademarks or trademarks of TIBCO Software Inc. in the United States and/or other countries.

Java and all Java based trademarks and logos are trademarks or registered trademarks of Oracle and/or its affiliates.

All other product and company names and marks mentioned in this document are the property of their respective owners and are mentioned for identification purposes only.

This software may be available on multiple operating systems. However, not all operating system platforms for a specific software version are released at the same time. See the readme.txt file for the availability of this software version on a specific operating system platform.

THIS DOCUMENT IS PROVIDED "AS IS" WITHOUT WARRANTY OF ANY KIND, EITHER EXPRESS OR IMPLIED, INCLUDING, BUT NOT LIMITED TO, THE IMPLIED WARRANTIES OF MERCHANTABILITY, FITNESS FOR A PARTICULAR PURPOSE, OR NON-INFRINGEMENT.

THIS DOCUMENT COULD INCLUDE TECHNICAL INACCURACIES OR TYPOGRAPHICAL ERRORS. CHANGES ARE PERIODICALLY ADDED TO THE INFORMATION HEREIN; THESE CHANGES WILL BE INCORPORATED IN NEW EDITIONS OF THIS DOCUMENT. TIBCO SOFTWARE INC. MAY MAKE IMPROVEMENTS AND/OR CHANGES IN THE PRODUCT(S) AND/OR THE PROGRAM(S) DESCRIBED IN THIS DOCUMENT AT ANY TIME.

THE CONTENTS OF THIS DOCUMENT MAY BE MODIFIED AND/OR QUALIFIED, DIRECTLY OR INDIRECTLY, BY OTHER DOCUMENTATION WHICH ACCOMPANIES THIS SOFTWARE, INCLUDING BUT NOT LIMITED TO ANY RELEASE NOTES AND "READ ME" FILES.

This and other products of TIBCO Software Inc. may be covered by registered patents. Please refer to TIBCO's Virtual Patent Marking document (https://www.tibco.com/patents) for details.

Copyright © 2010-2022. TIBCO Software Inc. All Rights Reserved.